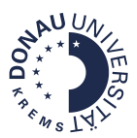

## Wie passe ich das Kursbild am Dashboard an?

In Moodle erscheinen Standard-Kursbilder am Dashboard. Um das Kursbild für Ihren Kurs anzupassen, gehen Sie folgendermaßen vor:

**<u>Schritt 1</u>**: Wählen Sie aus den Bildvorlagen im Infoportal ein Bild aus und <u>speichern</u> Sie es.

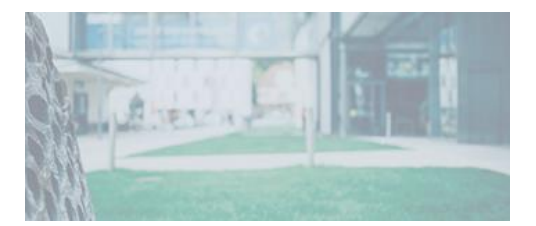

Schritt 2: Navigieren Sie zu Ihrem Moodle-Kurs und öffnen Sie ihn.

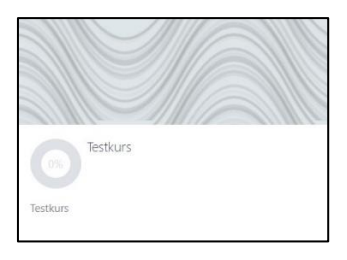

**<u>Schritt 3:</u>** Klicken Sie auf das **Zahnrad-Symbol** und anschließend auf **Einstellungen**.

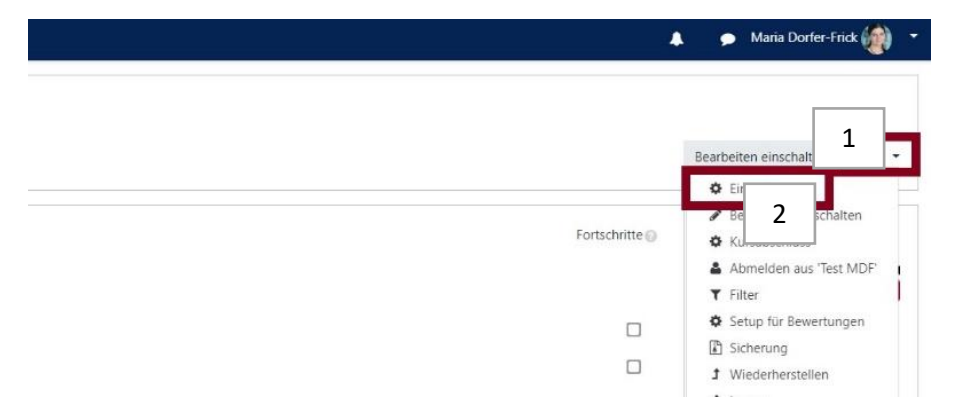

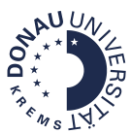

Schritt 4: Laden Sie im Bereich Dateien in der Kursbeschreibung das Bild hoch. Klicken Sie anschließend auf Speichern und anzeigen.

|                                                                                                    | Hilfe 🝷 Deutsch (de) 🍷                                                                                                    |                                             | A 🗩 🗭 Maria Dorfer-Frick 👹                                                 |
|----------------------------------------------------------------------------------------------------|----------------------------------------------------------------------------------------------------|---------------------------------------------|----------------------------------------------------------------------------|
| Test MDF                                                                                               |                                                                                                    |                                             |                                                                            |
| Teilnehmer/innen                                                                                       | Dateien in der Kursbeschreibung                                                                                                    | 0                                           | Maximale Größe für neue Dateien: Unbegrenzt, Maximale Anzahl von Anhängen: |
| Bewertungen                                                                                            |                                                                                                    | 0                                           | III II II II II                                                            |
| ③ Download Center                                                                                      | 3                                                                                                    | Dateen                                      |                                                                            |
| D Testkurs - Informationen                                                                             |                                                                                                    |                                             | -                                                                          |
| FAQ                                                                                                    |                                                                                                    | Bewegen Sie Date                            | ien in dieses Feld (Drag-and-drop)                                         |
| 🗅 Thema 1                                                                                              |                                                                                                    | Akzeptierte Dateitypen:                     |                                                                            |
| 🗅 Thema 2                                                                                              |                                                                                                    | Bilddatei (GIF).gif<br>Bilddatei (JPEG) jpg |                                                                            |
| 🗅 Thema 3                                                                                              |                                                                                                    | Bilddatei (PNG) .png                        |                                                                            |
| 🗅 Thema 4                                                                                              | Kursformat                                                                                                    |                                             |                                                                            |
|                                                                                                    |                                                                                                    |                                             |                                                                            |
| C Thema 5                                                                                              | Darstellung                                                                                                    |                                             |                                                                            |
| Thema 5 Thema 6                                                                                        | <ul> <li>Darstellung</li> <li>Dateien und Uploads</li> </ul>                                                                                                    |                                             |                                                                            |
| Thema 5     Thema 6     Thema 7                                                                        | <ul> <li>Darstellung</li> <li>Dateien und Uploads</li> <li>Abschlussverfolgung</li> </ul>                                                                       |                                             |                                                                            |
| Thema 5      Thema 6      Thema 7      Thema 8                                                         | <ul> <li>Darstellung</li> <li>Dateien und Uploads</li> <li>Abschlussverfolgung</li> <li>Gruppen</li> </ul>                                                      |                                             |                                                                            |
| Thema 5     Thema 6     Thema 7     Thema 8     Thema 9                                                | <ul> <li>Darstellung</li> <li>Dateien und Uploads</li> <li>Abschlussverfolgung</li> <li>Gruppen</li> <li>Umbenennen der Rolle </li> </ul>                       |                                             |                                                                            |
| Thema 5      Thema 6      Thema 7      Thema 8      Thema 8      Thema 9      Dashboard      Dashboard | <ul> <li>Darstellung</li> <li>Dateien und Uploads</li> <li>Abschlussverfolgung</li> <li>Gruppen</li> <li>Umbenennen der Rolle </li> <li>Schlagwörter</li> </ul> |                                             |                                                                            |

Ihr Kurs wird jetzt am Dashboard mit dem neuen Kursbild angezeigt:

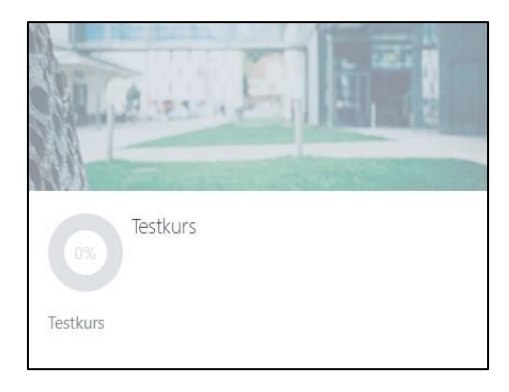